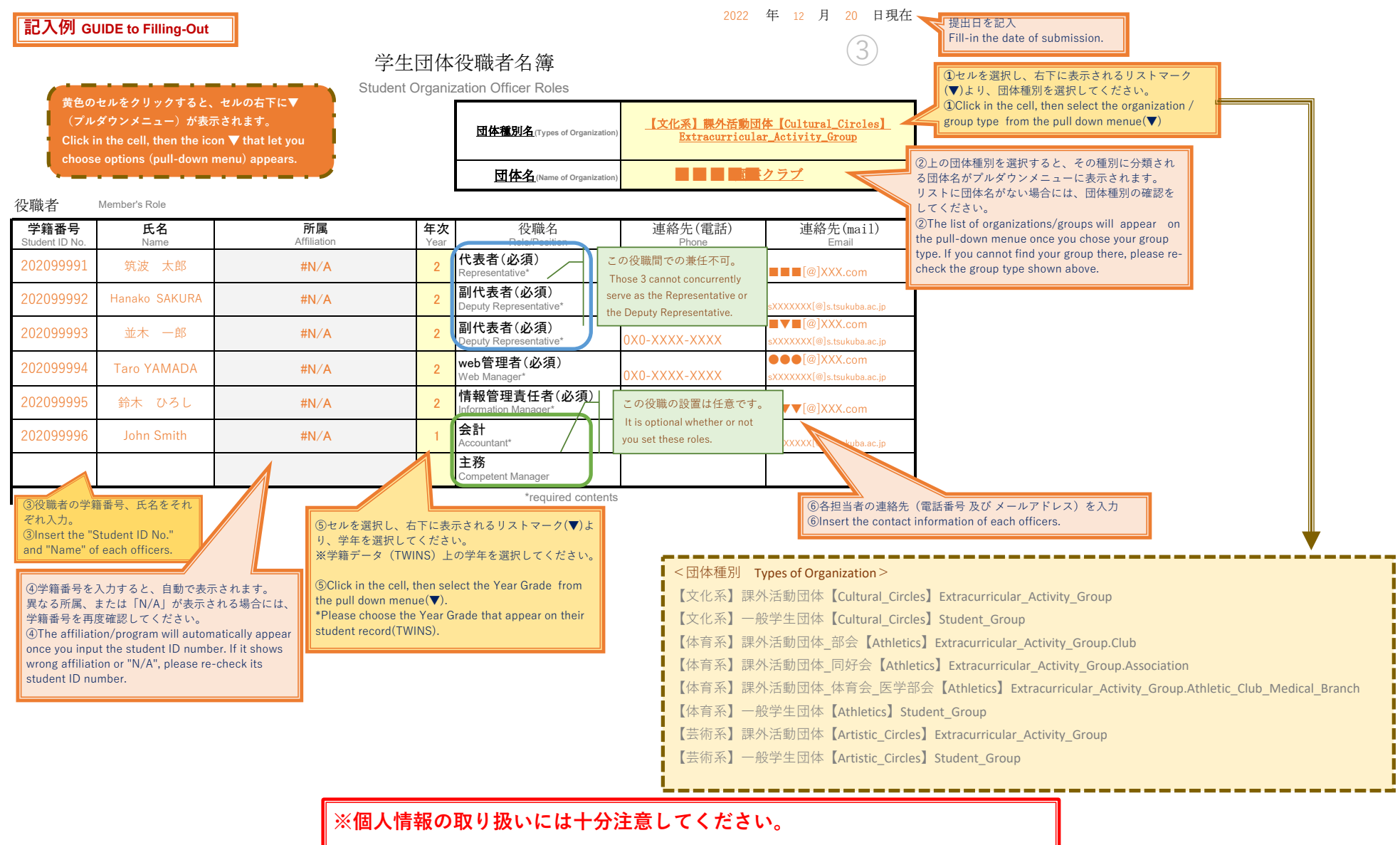

**NOTE:** Please be careful handling members' personal information.

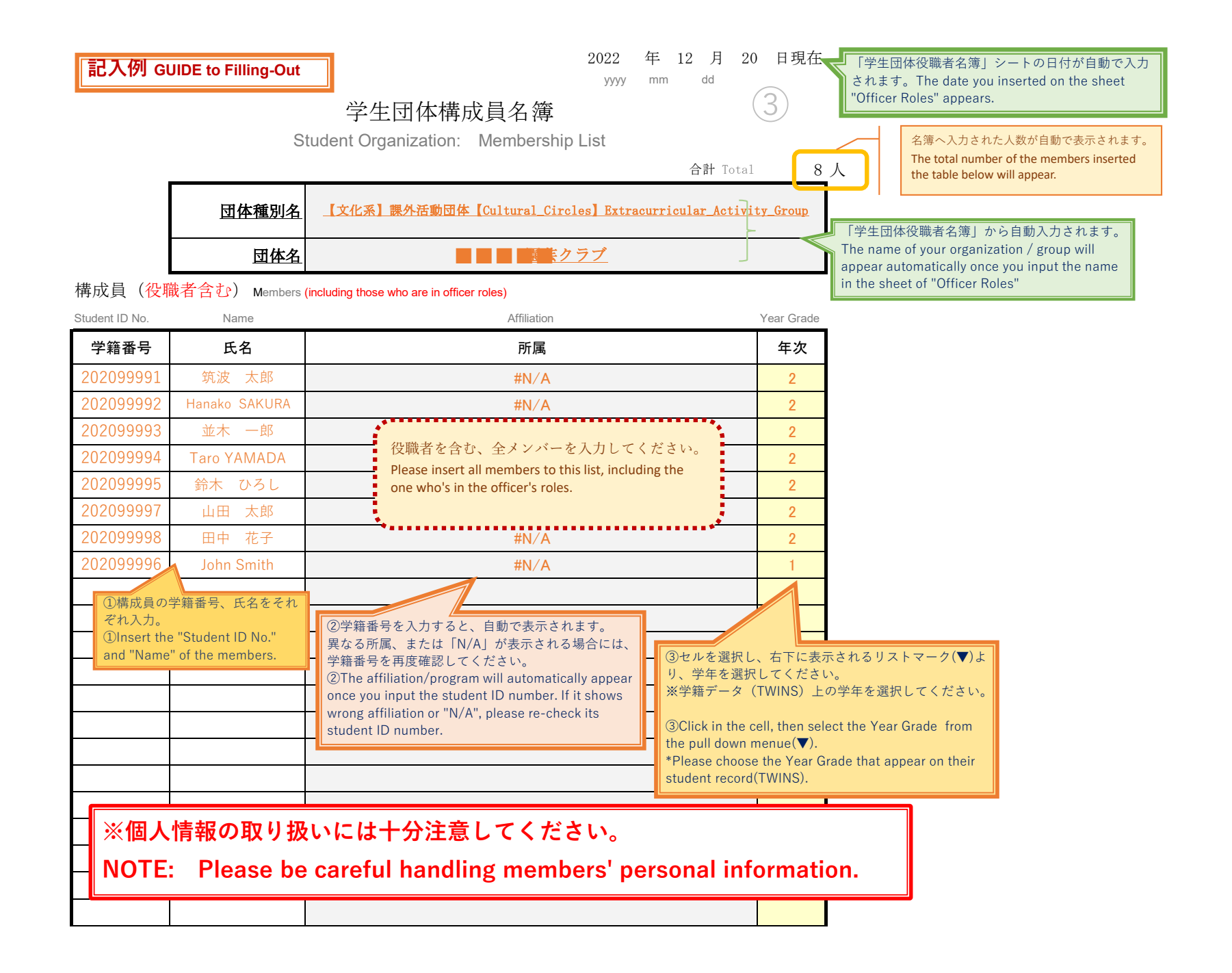

## O 学生団体構成員名簿集計表

The Total Number of Members" (学生団体構成員名簿の人数と一致させること。) 2022 年 12 月 20 日現在

3

団体名 ■■■■□□□2

「学生団体役職者名簿」から自動入力されます。 The name of your organization / group will appear automatically once you input the name in the sheet of "Officer Roles"

| 区 分     |                | 1年次 | 2 年次                                                                                                    | 3年次 | 4年次 | 5年次 | 6年次 | ≣ <b>⊥</b> |  |
|---------|----------------|-----|----------------------------------------------------------------------------------------------------|-----|-----|-----|-----|------------|--|
| 人文・文化学群 | 人文学類           |     |                                                                                                    |     |     |     |     |            |  |
|         | 比較文化学類         |     |                                                                                                    |     |     |     |     |            |  |
|         | 日本語・<br>日本文化学類 |     |                                                                                                    |     |     |     |     |            |  |
| 社会・国際学群 | 社会学類           |     |                                                                                                    |     |     |     |     |            |  |
|         | 国際総合学類         |     | 「学生団体構成員名簿」の名簿へ入力され<br>た人数の集計が自動で表示されます。<br>The sum of the number of the members<br>inserted on the "Membership List" will appear. |     |     |     |     |            |  |
| 人間学群    | 教育学類           |     |                                                                                                    |     |     |     |     |            |  |
|         | 心理学類           |     |                                                                                                    |     |     |     |     |            |  |
|         | 障害科学類          |     |                                                                                                    |     |     |     |     |            |  |
| 生命環境学群  | 生物学類           |     | · · · · · · · · · · · · · · · · · · ·                                                                                              |     |     |     |     |            |  |
|         | 生物資源学類         |     |                                                                                                    |     |     |     |     |            |  |
|         | 地球学類           |     |                                                                                                    |     |     |     |     |            |  |